การจองเลขที่เอกสาร คือ การจองเลขที่ที่จะใช้ไว้ล่วงหน้า ผู้ใช้งานสามารถทำการจองได้โดยเลือกเงื่อนไข ดังต่อไปนี้

- การจองเลขที่เอกสาร ผู้ใช้งานสามารถเลือกจองเลขปัจจุบันหรือเลขย้อนหลังได้
- ประเภทเลขที่เอกสาร คือการเลือกจองเลขรับหรือเลขส่ง
- สมุดทะเบียน ผู้ใช้งานต้องเลือกสมุดทะเบียนที่ต้องการจองเลข
- รูปแบบการใช้เลขที่ คือ การเลือกว่าจะจองเลขแบบเป็นช่วง หรือจองเลขที่ว่างอยู่
  - การใช้ช่วงเลขที่จอง คือ เลขที่เอกสารปัจจุบัน ซึ่งผู้ใช้งานสามารถกรอกช่วงของเลขที่ ต้องการใช้
  - การใช้เลขที่ว่างอยู่ คือ การเลือกใช้เลขที่เอกสาร ที่ได้จากการลบหรือยกเลิกเอกสารในระบบ รวมถึงเลขที่ถูกเว้นข้าม
- จองเลขเพื่อ คือ การกรอกเหตุผลหรือรายละเอียดของการใช้เลข เช่น ชื่อเรื่องของเอกสาร เป็นต้น
- จองไว้สำหรับ คือ การเลือกผู้ที่จะใช้เลขที่จอง

## ขั้นตอนการจองเลขที่เอกสาร

- การจองเลขที่เอกสารปัจจุบัน
  - 1. คลิกเมนู **"สารบรรณ**" (เมนูบน)
  - คลิกเมนู "จองเลขที่เอกสารรับ-ส่ง" (เมนูซ้าย) ภายใต้กลุ่มเมนู "จอง/ค้นหา เลขที่เอกสาร"

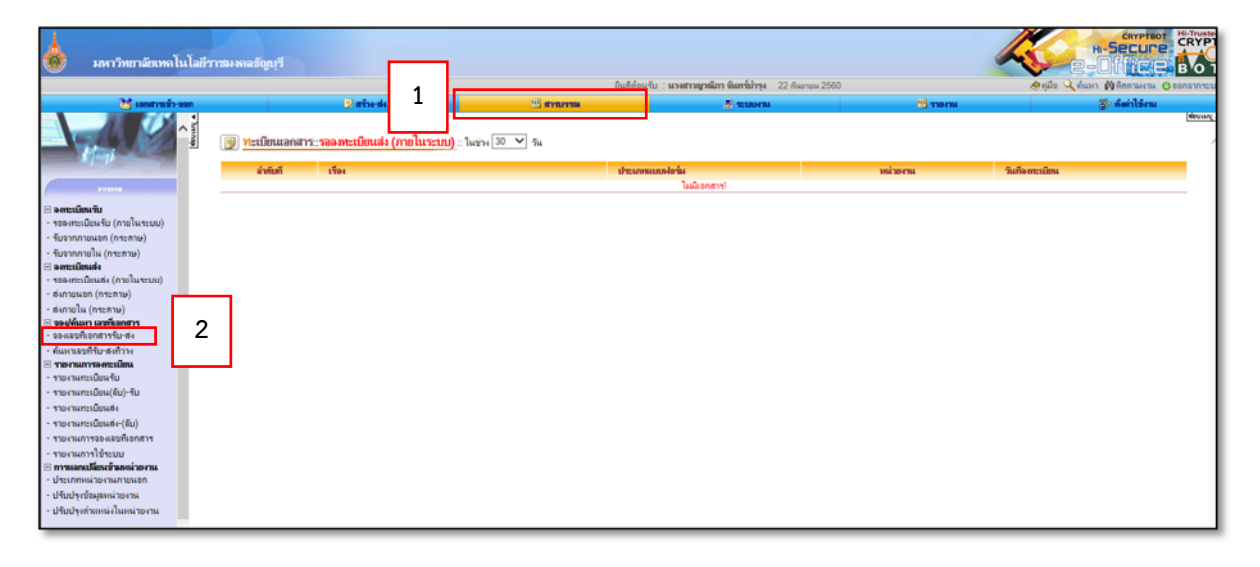

- เมื่อกรอกเงื่อนไขการจองเลขเอกสารที่ต้องการ เรียบร้อย คลิกปุ่ม "บันทึกการจอง" ใช้ช่วงเลขที่จอง
  - เลือกจองเลขที่เอกสารปัจจุบัน
  - เลือกประเภทเลขที่เอกสาร ว่าจะจองเลขรับ หรือเลขส่ง

- เลือกสมุดทะเบียน
- เลือกใช้ช่วงเลขที่จอง
- กรอกช่วงของเลขที่ต้องการจอง กรณีที่จองเพียง 1 เลข ไม่ต้องกรอกตรงช่องว่าง
- เมื่อกรอกเลขที่ต้องการจอง ระบบจะแสดงตารางรายการจองเลขเพื่อให้ใส่เหตุผล ผู้ใช้งานจะใส่หรือไม่ใส่ก็ได้
- ผู้ใช้งานสามารถระบุบุคคลที่จะใช้เลขจอง หรือไม่ระบุก็ได้

| กรุณาเลือกเงือนไขการจองเลขเอกสารที่ต้องการ |                                        |                         |
|--------------------------------------------|----------------------------------------|-------------------------|
| การจองเฉขที่เอกสาร                         | จองเลขที่เอกสารปัจจุบัน                | จองเฉขที่เอกสารย้อนหลัง |
| ประเภทเลขที่เอกสาร                         | ๏ ๙ง ⊖ รับ                             |                         |
| สมุขทะเบียน                                | หนังสือส่ง-สวส. 🗸                      |                         |
| รูปแบบการใช้เลขที่                         | ๏ ใช้ช่วงเลขที่จอง ◯ ใช้เลขที่ว่างอยู่ |                         |
| ช่วงเลขที่ของ                              | ศร 0578.14/ 1152 - ศร 0578.14/ 1153    |                         |
| ของแลขเพื่อใช้ในวันที่                     | 25 🗸 กันยายน 🗸 2560 🗸                  |                         |
| จองเลขเพื่อ                                | ^                                      |                         |
|                                            | ~                                      |                         |
| <b>อองไว้สำหรับ</b>                        | â.                                     |                         |
|                                            | บันทึกการจอง 3                         |                         |
|                                            |                                        |                         |
|                                            |                                        |                         |

4. เมื่อบันทึกการจองแล้ว จะปรากฏรายละเอียดที่ทำการบันทึกข้อมูลเรียบร้อยแล้ว

|          |                   |                  | จองเลขที่เอกสาร<br>ทำการบันทึกข้อมูลเรียบร้อยแล้ว! |              |                     |           |
|----------|-------------------|------------------|----------------------------------------------------|--------------|---------------------|-----------|
| ສຳສັນທີ່ | สมุกกะเมียน       | ເລນກົ່ອອາ        | ผู้ของ                                             | นุ้ให้เลขจอง | เวลาที่ได้เลขจองได้ | 81/83/994 |
| 1        | หนังถือส่ง-สาส.   | rts 0578.14/1095 | นางสาวญาณีกา จันทร์บำรุง                           | 2            | 24 n.n. 60          |           |
| 2        | หน้งถือส่ง-สวส.   | ศธ 0578.14/1149  | นางสาวญาณีกา จันทร์บำรุง                           | 2            | 22 n.u. 60          |           |
| 3        | หนังถือส่ง-สาส.   | ศธ 0578.14/1150  | นางสาวญาณีกา จันทร์บำรุง                           | 2            | 22 n.u. 60          |           |
| 4        | หนังถือส่ง-สาส.   | rts 0578.14/1149 | นางสาวญาณีกา จันทร์บำรุง                           | 2            | 1 n.u. 60           |           |
| 5        | หนังสือส่ง-สวส.   | rts 0578.14/1151 | นางสาวญาณีกา จันทร์บำรุง                           | 2            | 22 n.u. 60          |           |
| 6        | หนังสือสง-สวส.    | rts 0578.14/1152 | นางสาวญาณิกา จันทร์บำรุง                           | 2            | 25 n.u. 60          |           |
| 7        | หนังสือส่ง-สวส.   | ศะ 0578.14/1153  | นางสาวญาณิกา จันทร์บำรุง                           | 2            | 25 n.u. 60          |           |
| 8        | ทะเบียนคำสัง สวส. | 9                | นางสาวญาณีกา จันทร์บำรุง                           | 2            | 21 JH.U. 58         |           |

## ≽ การจองเลขที่เอกสารย้อนหลัง

- 1. คลิกเมนู **"สารบรรณ**" (เมนูบน)
- คลิกเมนู่ "จองเลขที่เอกสารรับ-ส่ง" (เมนูซ้าย) ภายใต้กลุ่มเมนู "จอง/ค้นหา เลขที่เอกสาร"

| 💩 มหาวิทยาลัยเทคโนไลยีว                                                                                                    | ากรมงกอลัญญา                                      | <u>อินอีล่อนใน</u> : มระสาวสุกษัตร จังตร์น้ำรุง 22 / | กินสายาน 2560 |                 |
|----------------------------------------------------------------------------------------------------|---------------------------------------------------|------------------------------------------------------|---------------|-----------------|
| 🔀 เอกสารเข้า-ออก                                                                                                    | 9 aires                                           | ארוענד 📇 אווענד                                      | MINET 🔛       | 🕉 ສໍສກິໂຮັກນ    |
| A standard standard stand<br>standard standard standard standard standard standard standard standard standard standard standard standard stand<br>standard standard standard standard standard standard standard standard standard standard standard standard stand<br>standard standard stand<br>Standard standard standard standard standard standard standard standard standard standard standard standard standard standard standard standard standard standard stand<br>Standard standard standard standard standard standard standard standard standard standard standard standard stand<br>Standard standard standard standard standard standard standard standard standard standard standard standard stand<br>Standard standard standard standard standard standard standard standard standard standard standard standard stand<br>Standard standard standard standard standard standard standard stan | (j) <u>ทะเม็ตแอกสาร::รอดงทะเบ็ตแล่ง (ภายในระเ</u> | ใหม่⊁⊮ [30 ♥] รัน                                    |               | (deuxa)         |
|                                                                                                    | ล่ากับที่ เรื่อง                                  | ปาะมหมมาส่ง                                          | พร่างระทม     | วันที่จุฑะเมียน |
|                                                                                                    |                                                   | ไม่มีเอกสาร!                                         |               |                 |
|                                                                                                    | 2                                                 |                                                      |               |                 |

- 3. เมื่อกรอกเงื่อนไขการจองเลขเอกสารที่ต้องการ เรียบร้อย คลิกปุ่ม "**บันทึกการจอง**"
- เลือกจองเลขที่เอกสารย้อนหลัง
- เลือกประเภทเลขที่เอกสาร ว่าจะจองเลขรับหรือเลขส่ง
- เลือกสมุดทะเบียน
- ค้นหาเลขจากวันที่
- ระบบจะแสดงเลขที่สุดท้ายของวันที่ที่เลือก กรณีที่มีเลขที่เอกสารออกให้กับเอกสารหลังจากวันที่
   ที่ค้นหา ระบบจะบังคับให้จองเลขแทรก แต่ถ้ายังไม่มีการออกเลขหลังจากวันที่ที่คนหาระบบจะ
   แสดงเลขที่เอกสารสุดท้ายขึ้นมาให้จอง

| กรุณาเลือกเงื่อนไขการจองเลขเอกสารที่ต้องการ |                                 |   |                         |
|---------------------------------------------|---------------------------------|---|-------------------------|
| การจองเลขที่เอกสาร                          | 🔿 จองเลขที่เอกสารปัจจุบัน       | ۲ | จองเลขที่เอกสารย้อนหลัง |
| ประเภทเลขที่เอกสาร                          | 🔿 ส่ง 🖲 รับ                     |   |                         |
| สมุดทะเบียน                                 | หนังสือรับ-สวส.                 | ~ |                         |
| วันที่ที่ห้องการค้นหา                       | 6 🗸 กันยายน 💙 [2560 🗸 🛄 🖬 ศัมหา |   |                         |
| เลขสุดท้ายของวันที่ คือ                     | 947 . 1                         |   |                         |
| จอหลาหมือ                                   | ^                               |   |                         |
|                                             | ~                               |   |                         |
| จองไว้สำหรับ                                |                                 |   |                         |
|                                             | มันทึกการจอง 3                  |   |                         |
|                                             |                                 |   |                         |
|                                             |                                 |   |                         |

4. เมื่อบันทึกการจองแล้ว จะปรากฏรายละเอียดที่ทำการบันทึกข้อมูลเรียบร้อยแล้ว

| <u>จองเลขทะเบีย</u> | นรับ-ส่ง        |           |                                 |              |                     |              |
|---------------------|-----------------|-----------|---------------------------------|--------------|---------------------|--------------|
|                     |                 |           | จองเลขที่เอกสาร                 |              |                     |              |
|                     |                 |           | ทำการบันทึกข้อมูลเรียบร้อยแล้ว! |              |                     |              |
| ลำดับที่            | สมุขกระเมียน    | ເລນກົ່ຈອາ | ผู้ของ                          | ผู้ใช้เลขของ | เวลาที่ใช้เลขจองได้ | STERA19-1    |
| 1                   | หนังสือรับ-สวส. | 1670      | นางสาวญาณีกา จันทร์บ่ารุง       | 2            | 7 n.u. 60           |              |
| 2                   | หนังสือรับ-สวส. | 947.1     | นางสาวญาณิกา จันทร์บำรุง        | 2            | 6 n.u. 60           |              |
|                     |                 |           |                                 |              |                     | ยกเล็กเลขจอง |

## ขั้นตอนการใช้เลขที่จอง

## ตัวอย่าง

- 1. คลิกเมนู "สารบรรณ" (เมนูบน)
- คลิกเมนู
   "รับจากภายใน(กระดาษ)" (เมนู
   "าย) ภายใต้กลุ่มเมนู
   "ลงทะเบียนรับ"
- คลิก "ลงทะเบียนรับ "หนังสือรับจากภายใน (กระดาษ)" ใหม่"

| 📥 มหาวิทยาลัยเทคโนโล                                                                                                    | ยีราชมงกอลัญบุรี                                              | 1                                       |                                                                                                    | อินก็ต่อนรู้ม : แรงสาวญ | <b>าณิกา จันหา่ำว่ารุง</b> 25 กันบายน 25 | 560                   | K                                |                                          |                                              |
|----------------------------------------------------------------------------------------------------|---------------------------------------------------------------|-----------------------------------------|----------------------------------------------------------------------------------------------------|-------------------------|------------------------------------------|-----------------------|----------------------------------|------------------------------------------|----------------------------------------------|
| 🐹 เอกสารเข้า-ออก                                                                                                    |                                                               | 🗊 stine sla                             | and a second second sec |                         | S TELEVINI                               | 10 mari               | 4                                | இுக்கப்ப                                 | รักน                                         |
| - Avready                                                                                                    | () <u>ทะเบียนเอกสาร:</u><br>รันที่รับเอกสาร:<br>คำสิโร้สันกา: | หนังสือรับจากภายใน (กระดา<br>กรัน  <br> | (ย)<br>- รัน - V - เอือน - V - D - V<br>เสอริม V - เสือระ                                                                                                    |                         | ő.                                       | [-≒u · ♥][-159u · ♥][ |                                  |                                          | (ferus                                       |
| 🗆 ຈະຫະເນີຍນຈັນ                                                                                                    | STRUCTURES : STRUCTURES                                       | 30 V 54                                 |                                                                                                    |                         |                                          |                       |                                  | -1                                       | And the second second                        |
| - รอลเทะเบียนรับ (กายในระบบ)                                                                                                    | เลขที่สัตร                                                    | เอาซึ่งกังสือ                           | 870                                                                                                    | 6.                      |                                          | เรื่อง                | วันสือเข้า                       | ส้นอานเร็จ                               | donur                                        |
| - รับจากกามแจก (กระสาษ)                                                                                                    | 2 2560                                                        | 9999                                    | 626                                                                                                    | สีแปล                   | ເກຍປະແຜລິດ                               |                       | 7 n H 60                         | una                                      | 0                                            |
| <ul> <li>• ประมาณหมาย</li> <li>• เอาระเมินเส่ง</li> <li>• เออรสามมินเส่ง (กายในระบบ)</li> <li>• สามารมสถ (กายในระบบ)</li> <li>• สามารมสถ (กายในระบบ)</li> <li>• สามารมสถ (กายในระบบ)</li> <li>• สามารมสถีประการที่ประส</li> <li>• สามารมสถีประการที่ประส</li> <li>• สามารมสถีประการที่ประส</li> <li>• สามารมสถีประการที่ประส</li> <li>• สามารมสถีประการที่ประส</li> <li>• สามารมสถีประการที่ประส</li> <li>• สามารมสถีประการที่ประส</li> <li>• สามารมสถีประการที่ประส</li> <li>• สามารมสถีประก</li> <li>• สามารมสถีประส</li> <li>• สามารมสถีประส</li> <li>• สามารมสถีประก</li> <li>• สามารมสถีประส</li> <li>• สามารมสถีประส</li> <li>• สามารมสถีประส</li> <li>• สามารมสถีประส</li> <li>• สามารมสถีประส</li> <li>• สามารมสถีประส</li> <li>• สามารมสามาริการที่ประส</li> <li>• ประมารที่ประส</li> <li>• ประมารมสามาราม</li> <li>• ประมารมสามาราม</li> <li>• ประมารที่ประส</li> <li>• ประมารมสามาราม</li> </ul> | 2                                                             |                                         |                                                                                                    |                         |                                          | 3                     | in <del>divisioner for the</del> | dinch ( vorrenta<br>Bo "nörde bernoralla | <u>(((((((((((((((((((((((((((((((((((((</u> |

เลือก "วันที่ลงรับ" ให้เป็นวันที่เดียวกับที่จองเลขย้อนหลังไว้ จากตัวอย่าง เลขที่ 947.1

เป็นวันที่ 6 ก.ย. 60

- 5. กรอกรายละเอียด **"ลงวันที่" "จาก" "ถึง" "เรื่อง**"
- คลิกปุ่ม "กำหนดเลขหนังสือเอง"

| 1 กรอกข้อมูล<br>อมุดเอขทะเบียนรับ<br>เลขที่รับ | - หนังสือรับ-สาส. (ฝ่ายบริการศูนย์ชั <u>ยมสกอวง)</u><br>วันถึง-รับ เป็นรับที่ในอริก กรุณาอีย<br>นร้ <del>อ วิธีอาณาอียดร์</del><br>(ราคและตากไรสัสเอง | ~ | วันที่องรับ<br>ชันกวามเร็ว<br>ชั้นความเช็บ<br>ความสำคัญ                       | 6 กับบายน 2560 9.22.21 น.<br>นกกิ ~<br>นกกิ ~<br>นกกิ ~                                         |            |
|------------------------------------------------|----------------------------------------------------------------------------------------------------|---|-------------------------------------------------------------------------------|-------------------------------------------------------------------------------------------------|------------|
| ลขทิหนังสือ<br>ละวันที<br>ราก<br>รัง<br>รับง   | 25 (ก็แขายน ) 2560 (มี)<br>กาสอบของเลขย้อนเหลีง<br>ผอ. สาส<br>ทุกสอบของเลขย้อนเหลีง                                                                   |   | รมสาของสาข<br>ทะเบียนสับ<br>วิญประสงค์<br>ประเภทการส่ง<br>วิมถีเอกสารเนงกอายุ | เหน้สองกับป     เมืองกับสองกับป     เหน้อย่างแห้แคม     ไประหรีมีข่างเห็นคม     25 กันมายน 2562 |            |
| 19851094                                       |                                                                                                    | 0 |                                                                               |                                                                                                 |            |
| 2 แบบไฟล์อกสาร                                 |                                                                                                    |   |                                                                               |                                                                                                 |            |
| งกสารพัฒร์อง                                   |                                                                                                    |   |                                                                               |                                                                                                 |            |
| รงถึง                                          |                                                                                                    |   |                                                                               |                                                                                                 |            |
| กที่ส่งมาก้าย                                  |                                                                                                    |   |                                                                               |                                                                                                 |            |
| เกสารเพื่อองนาม                                |                                                                                                    |   |                                                                               |                                                                                                 |            |
|                                                |                                                                                                    |   | D dute town                                                                   | (Questa) (#                                                                                     | dia ta una |

7. จะปรากฏรายละเอียดเลขที่จอง ทำการเลือกเลขที่จอง คลิกปุ่ม "**เลือกเลขที่จอง**"

| รูปแบบการใช้ | เลขที่: ๏ ใช้เลบก่อองไว้ ◯ ใช่ | <mark>กำหนดเฉขที่หนังสือ</mark><br>ถัลขที่ว่างอยู่ ◯ แทรกเลขที่เอ | กสาร                 |       |
|--------------|--------------------------------|-------------------------------------------------------------------|----------------------|-------|
| ลำดับที่     | สมุดทะเบียน                    | เลขที่จอง                                                         | วันที่ที่ไข้เลขนิได้ | เลือก |
| 1            | หนังสือรับ-สวส.                | 947.1 /2560                                                       | 6 ก.ย. 60            | ۲     |
|              | 7                              | เลือกเลขที่จอง <b>ปิ</b> ดหน้าสาง                                 |                      |       |

8. เลขที่รับจะเป็นเลข 974.1/2560 คลิกปุ่ม "**ส่งเอกสาร**"

|                                                                                                    |                                                                                                    | ทำการบันทึกข้อมุลเรียบร้อยแล้ว! |                                                                                                    |                                                                                                    |
|----------------------------------------------------------------------------------------------------|----------------------------------------------------------------------------------------------------|---------------------------------|----------------------------------------------------------------------------------------------------|----------------------------------------------------------------------------------------------------|
| 1 กระกษัฒนุล                                                                                                    |                                                                                                    |                                 |                                                                                                    |                                                                                                    |
| เลขก็รับ<br>เลขก็หนังสือ<br>องวันที่<br>จาก<br>ถึง<br>เรื่อง<br>รายอะเงียก                                                           | 947.1/2560<br>6 ♥ [กัแบายน ♥] [2560 ♥] []]<br>(กกลัยบองและมีข้อแหลัง<br>ผล. สาส<br>กกลรบรองและมีอิแหลัง |                                 | วันถึงเงิน<br>ชั้นความสัว<br>ชั้นความสับ<br>ความสำคัญ<br>เนวดเอกสาร<br>ทะเบียนรับ<br>วัสถุประสะท์<br>ประเภศการล่ง | 6 ก็แมายม 2560 9 50.49 ม.<br>นกลิ<br>นกลิ<br>เพลิเสียรโบกาษาไทย<br>เพลิเสียรโบกาษาไทย<br>เพลิเสียรโบกาษาไทย<br>เพื่อสำเนินการ<br>ไประเทียร้านเดิมข |
|                                                                                                    |                                                                                                    |                                 | วันที่เอกสารหมดอายุ                                                                                               | 6 กันยายน 2562                                                                                                    |
| <ul> <li>แนบไหลอดสาร<br/>เกลาระกับเรื่อง</li> <li>เกลร์งอาการกับเรื่อง</li> <li>เกลร์งอาการกับอ</li> <li>อกสารหรือองสนามง</li> </ul> |                                                                                                    |                                 | <b>B</b> it                                                                                                    | uñrelaya) 🕢 andin 🔀 duandro 🔍 näned sudersenos                                                                                                    |

- 9. เลือกเส้นทางการส่งเอกสาร สามารถเลือกได้ 3 วิธี
  - เลือกผู้รับเอกสารเอง
  - เลือกใช้เส้นทางส่วนบุคคล
  - เลือกใช้เส้นทางหน่วยงาน

| เส้นทางของการส่งเอกสาร แบบลงนามแอง<br><b>ประเภทเอกสาร</b> : หนังสือรับจากกายใน (กระดาษ)             |  |
|----------------------------------------------------------------------------------------------------|--|
| <b>มู้ส่ง</b> : นางสาวญาณิกา จันทร์บำรุง (นักวิชาการศึกษา , ฝ่ายบริการศูนย์ข้อมูลกลาง)              |  |
| ไม่มีผู้รับเอกสาร<br>                                                                               |  |
| 9 เลือกผู้รับเอกสารเอง เลือกใช้เส้นทางส่วนบุคคล เลือกใช้เส้นทางหน่วยงาน เลือกส่งเฉพาะหน่วยงานภายนอก |  |
| 📢 กลับหน้าแก้ไขเอกสาร                                                                               |  |

 ปรากฏเส้นทางที่เลือก ตรวจสอบบุคคลและสิทธิ ที่อยู่ในเส้นทางถ้าถูกต้อง คลิกปุ่ม "เข้ารหัส เอกสารที่ออกเลข และส่งเอกสารตามผู้รับข้างต้น"

| ×                                                                                                    |
|----------------------------------------------------------------------------------------------------|
| เสนทางของการลงเอกสาร แบบสงนยมเอง                                                                                                    |
| ประเภทสอสรร : หนังสือรับจากภายใน (กระดาษ)                                                                                                    |
|                                                                                                    |
| ເພີ່ມ ແມ່ນສາວຄາຍໂດງ ຮັບແຫ່ນລະ (ບັດດ້າວຄາມສົດມາ (ປະເທດຄານ)                                                                                                    |
| in the second second se |
| ÷                                                                                                    |
| เข้มกางมากรฐานที่เลือกไว้<br>ชื่อเข้มการที่เลือก : ขออนุญาพติเมางไปต่าย/ระเทศ                                                                                                    |
| นางสาวญาณีกา จันกร์บำรง (ม่≀อบบริการชุนเปีย์อมูลกลวง)<br>นักวิชาการศึกษา - ที่จะรชนγให้ความสงในและอะแนวมกำกับ                                                                                                    |
|                                                                                                    |
| นางสาวหรุดา ช่อนกุมี (ม้ายบริการศูนย์ข้อมูลกลาง)<br>เจ้าหน้าที่บริหารงานหัวไป - มีจารณาให้ความเห็นและองแวมกำกับ                                                                                                    |
| មាននោះព្យាណីកា និងហៅម៉ាក់។ (វៀបអភិការម្ភាយទីអំណូតាន»)<br>លើការការម្ភសាសន៍លោក ១ ចំណែន។ សំណែនមានអំណូតនោះអាហ៍ម៉ា                                                                                                    |
|                                                                                                    |
| 10                                                                                                    |
|                                                                                                    |
| <del>ອັນທີ່ເຫັດການເຮົາແຫ້ນເມືອນເຮັບ</del> ອັນນາກອັນ ແລະອາປະກິນແລະແຫ້ນີ້, ແຫ້ງແຫ່ນນາເຮັດເປັນນັ້ນແຮງນ                                                                                                    |
|                                                                                                    |
|                                                                                                    |
| การมีไม่ให้เด้นกางร้างดันเกรือด้องการมีอดเร็กแอกสารใหม่หรือเลือกให้เด้มกามการระบุสหรือรูปอื่นให้มือดหลักปะกว้างล่างนี                                                                                                    |
| เลือกเรียนอกสารเอง เลือกใช้เส้นทางส่วนบุคคอ เลือกใช้เส้นทางหน่วยงาน เลือกสังเฉพาะหน่วยงานกายนอก                                                                                                    |
|                                                                                                    |
| (( กลับหน้านก์ไรแอกสาร                                                                                                    |
|                                                                                                    |